## MME |||

## Blockchain and Dispute Resolution:

## **Current Projects**

ASA Conference, Bern, 14 September 2018 Betrie

"Blockchain, Smart Contracts and Arbitration"

Dr. Dominik Vock, LL.M. Dr. Jonatan Baier, MIBL, ArbP

1 for all. Legal | Tax | Compliance

## **Smart Contracts in a perfect world**

 No more dispute resolution required as the smart contracts execute and enforce themselves

arbitrators become jobless

But is it a black and white world?

## Smart Contracts in the real world

- Smart contracts entail errors:
  - Erroneous code (bugs, content)
  - Vulnerability in code (hacks)
  - Incorrect data inputs
  - Not every scenario can be programed in advance, e.g.: bad performance

## **Today's practice**

- No dispute resolution mechanism selected
  - State court jurisdiction but where?
  - Arbitration more suitable

## New approach

- Blockchain Arbitration:
  - Several projects
  - But just the beginning

#### How smart contract arbitration could work

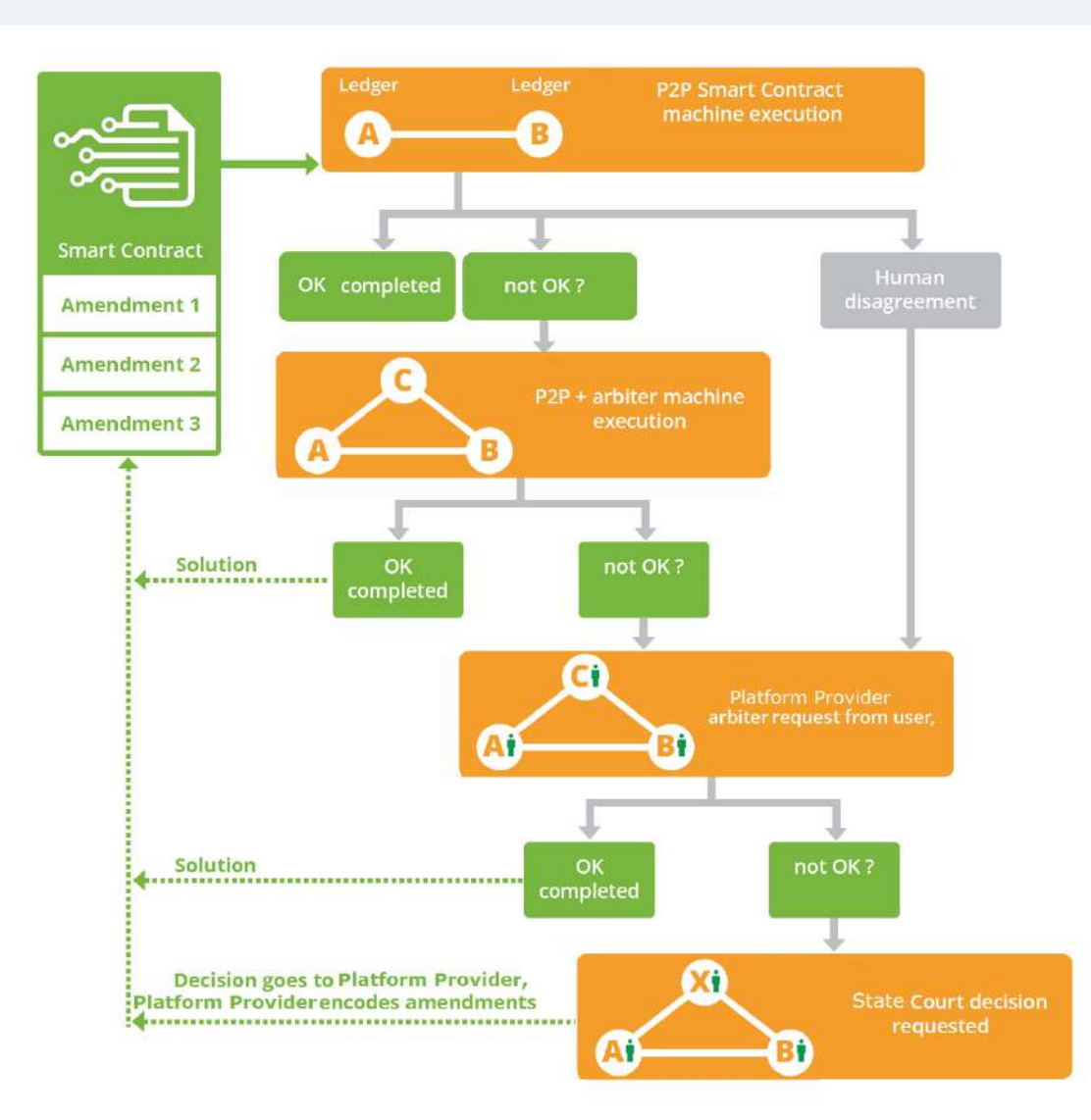

# SAMBA SAMBA (Smart Arbitration & Mediation Blockchain Application)

#### The Idea

Platform to manage and facilitate international arbitration proceedings in a secure, timely and cost-efficient manner based on blockchain technology

- Smart Arbitration Contract
- International Dispute Resolution Platform

#### SAMBA

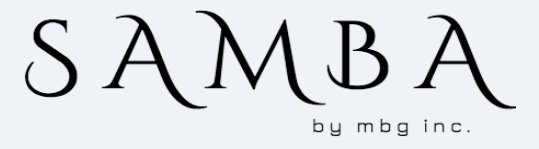

#### How It Works

- Registration of SAMBA account
- Input of arbitration agreement and other required information into a request form (request for arbitration)
- Request is sent to participating arbitration institution – if institution accepts, arbitration proceedings begin
- SAMBA provides case management platform, records the history of the dispute proceedings and encodes the rules of procedure

## JuryOnline

#### The Idea

Platform for ICO execution based on smart contract technology that includes a dispute resolution function

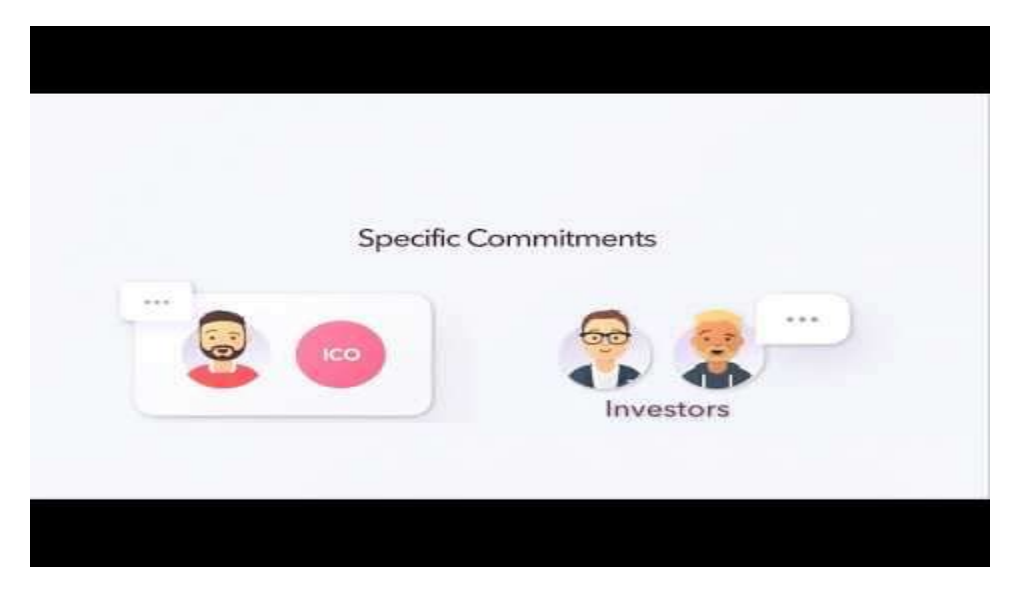

https://www.youtube.com/watch?v=sjC96Ztr62w

## JuryOnline

#### How It Works

- ICO focus systemization of relationships between project and investors based on smart contract
- Definition of milestones with help of experts/ arbitrators
- If milestone is reached -> release of pre-deposited funds for the respective milestone
- If investor disagrees -> experts/arbitrators resolve or decide the dispute (black or white decision)

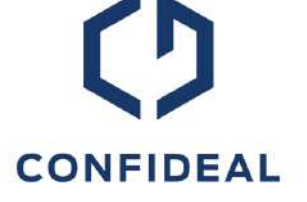

#### The Idea

Confideal is a service that helps parties create smart contracts on the Ethereum blockchain which includes a dispute resolution mechanism

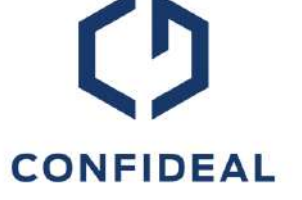

#### How It Works

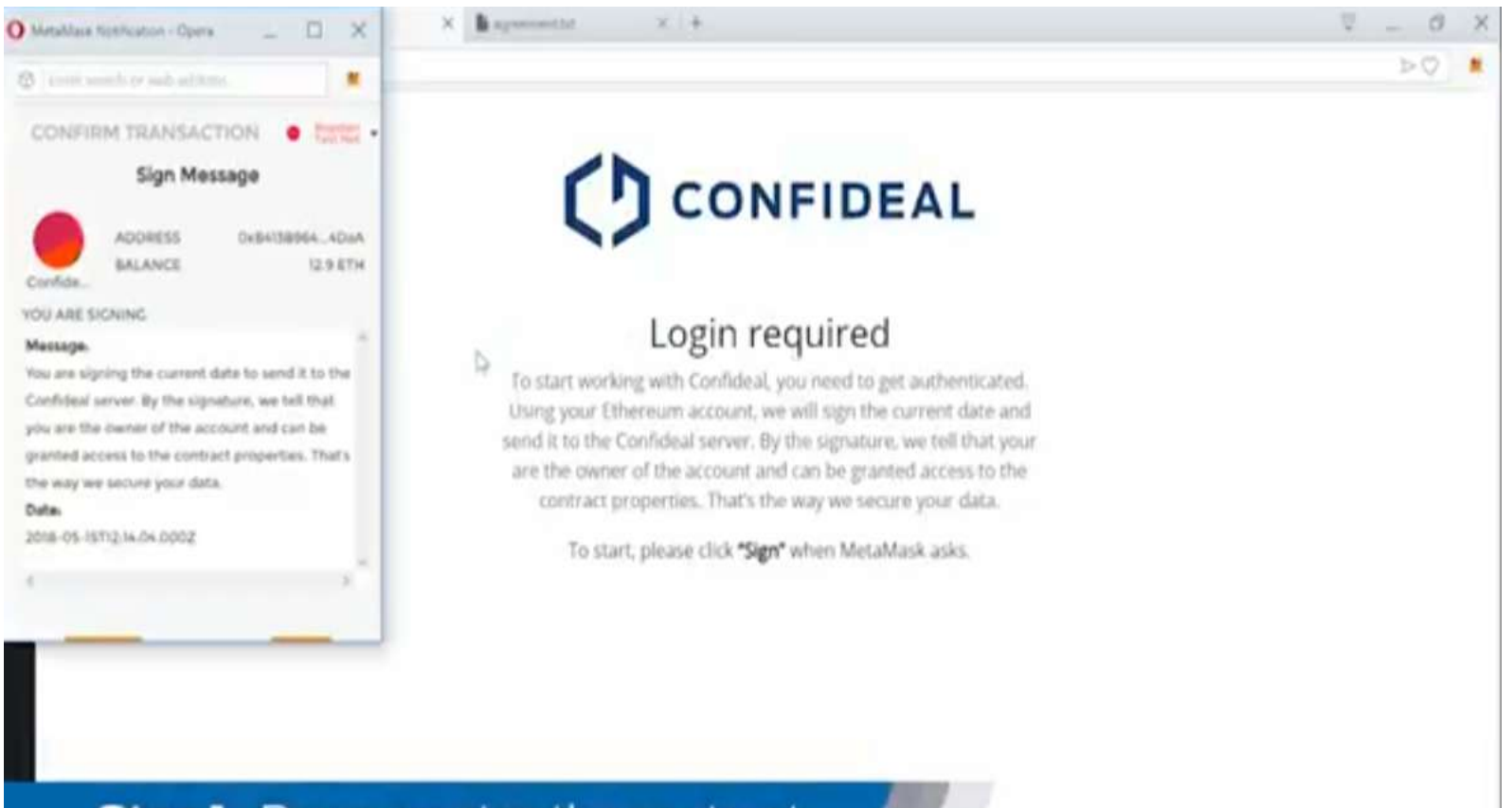

Step 1. Buyer creates the contract

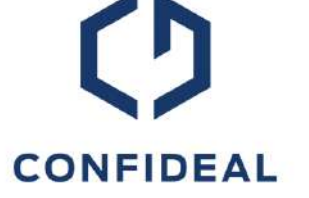

| Price                                       |                                                                                        | E 419           |
|---------------------------------------------|----------------------------------------------------------------------------------------|-----------------|
|                                             | Confident fee to be paid by the client: 0.05 (TH (1% of the contract price)            |                 |
|                                             | Advance payment                                                                        | Due at closeout |
|                                             | 10 1                                                                                   | 90 %            |
| Who pays the<br>Confideal fee?<br>Penalties | O a client ( a contractor                                                              |                 |
|                                             | ⊠ Late fee                                                                             |                 |
|                                             | 1 % of the contract amount, daily ~;<br>but no more than 20 % in total.                |                 |
|                                             | (Contractor will be charged 0.05 ETH for each day overdue,<br>but no more than 1 ETH.) |                 |
|                                             |                                                                                        |                 |

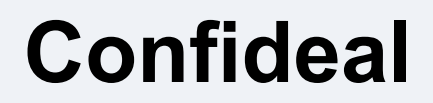

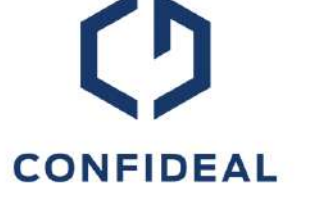

| Confideal X +                                                                                                    | V _ 0 > |
|----------------------------------------------------------------------------------------------------|---------|
| K / C IB 🔒 == confidentio                                                                                                    | 50 ·    |
| CONFIDEAL on the testnet                                                                                                    |         |
| Price<br>5 × 1 = 5 ETH<br>Advance payment: 10% (0,45 ETH)                                                                                                |         |
| Period<br>May 15, 2018, 3:28 PM — May 15, 2018, 4:00 PM                                                                                                  |         |
| Penalties<br>Late fee: 1% of the contract amount, daily; but no more than 20% in total.                                                                  |         |
| Contract balance<br>4.5 ETH                                                                                                    |         |
| Current status<br>Closeout proposed                                                                                                    |         |
| Closeout date propositions<br>Your: not proposed yet<br>Contractor's: May 15, 2018, 3:00 PM                                                              |         |
| Close out Resolve Illigogh arbitration                                                                                                    |         |
| All dripudes among out of or in connection with the present contract<br>shall be finally settled by a third-party arbitrator appointed by<br>Confidence. |         |

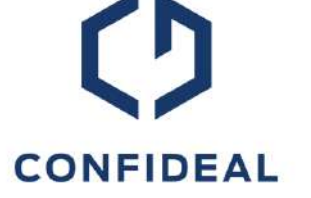

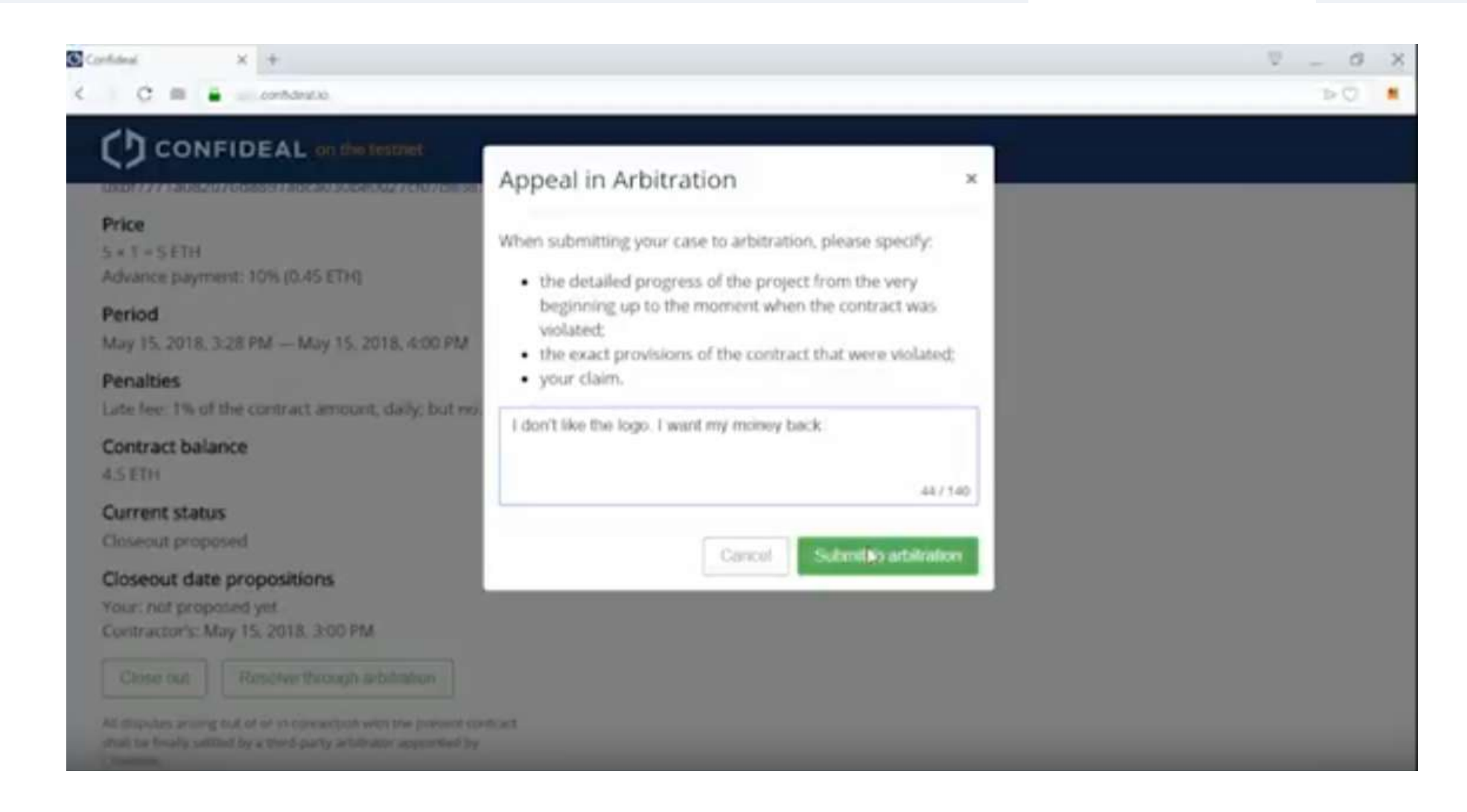

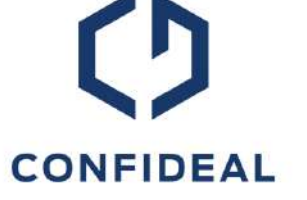

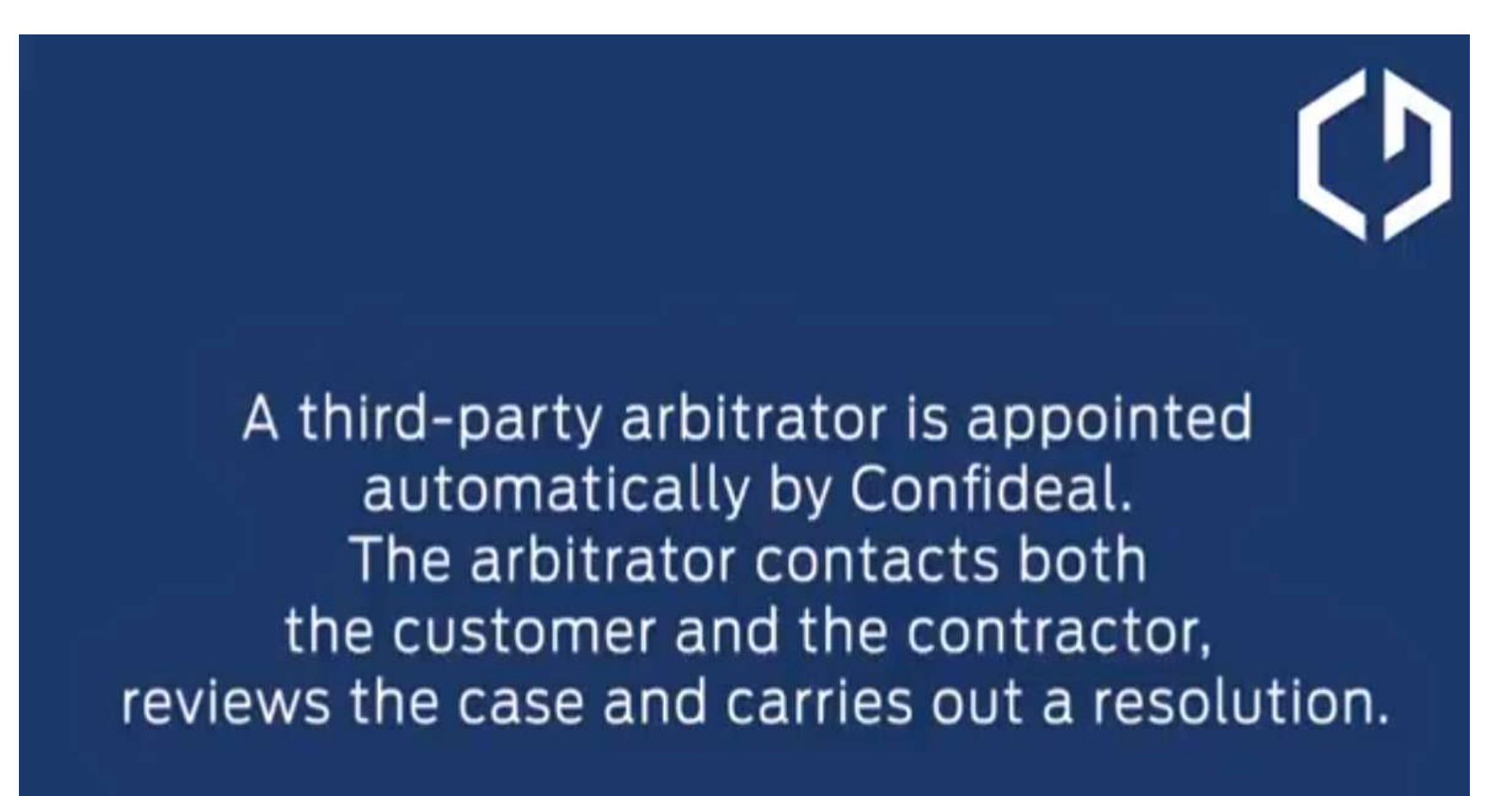

#### **Kleros**

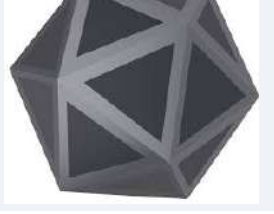

#### The Idea

Decentralized arbitration protocol that uses game theory, blockchain and crowdsourcing for adjudicating claims in a fast, transparent and inexpensive way

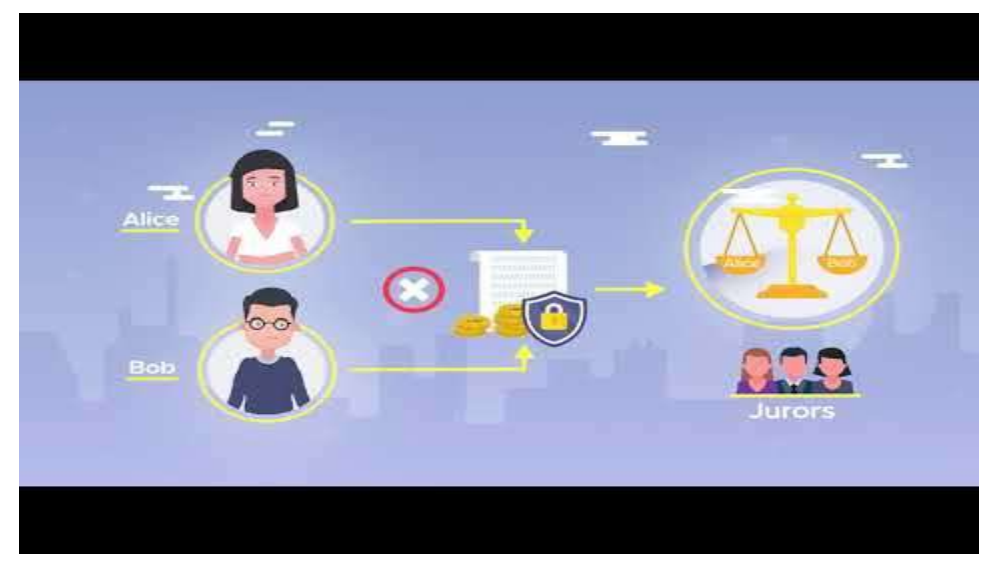

https://www.youtube.com/watch?v=NuSps\_2wMQ4

#### **Kleros**

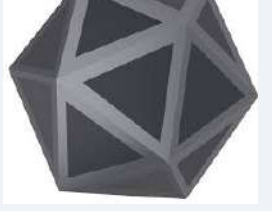

#### How It Works

- New/ancient way for resolving disputes in a democratic manner
- Arbitrator must deposit tokens in order to be selected (the higher the amount of tokens, the higher the probability for selection)
- Arbitrators and their decisions are anonymous
- Arbitrator only earns tokens if voting is coherent with majority / loses tokens if voting is with minority
- Possibility of appeal

## **Assessment of SAMBA**

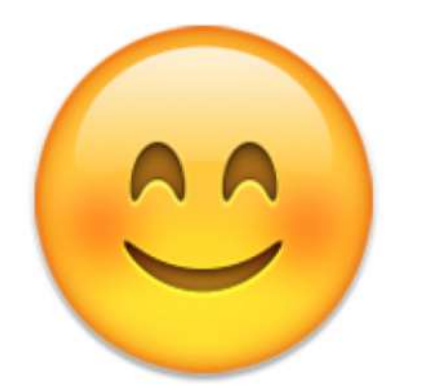

- Making arbitration less cost and time consuming
- Automation of dispute proceedings
- Security and confidentiality based on blockchain technology
- Compatibility with "arbitration as we know it"

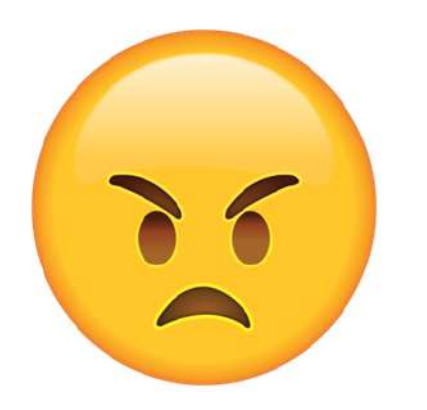

- Is blockchain technology required, especially for case management platform?
- Technical limitations

## Assessment of JuryOnline, Confideal, Kleros

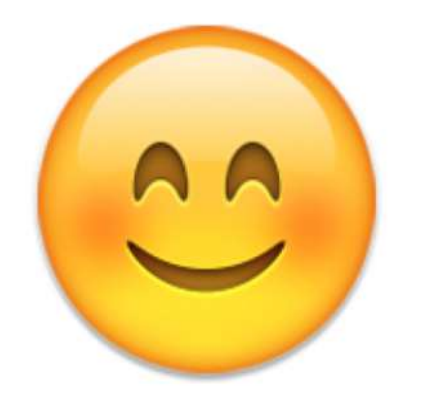

- Fast and cheap proceedings
- Efficient on-chain enforcement
- Rating of arbitrators?

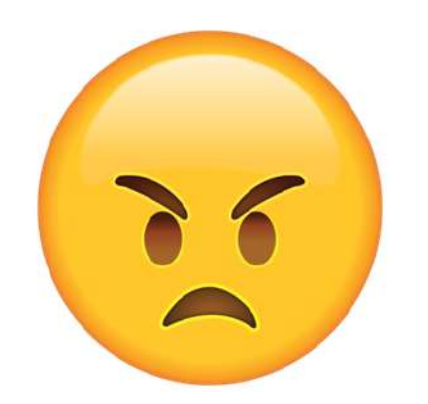

- Various legal questions unanswered
  - Validity of the arbitration clause?
  - Exclusion of state courts?
- Nomination/anonymity of
  - Arbitrators
  - Parties
- Handling of off-chain issues?

## Outlook

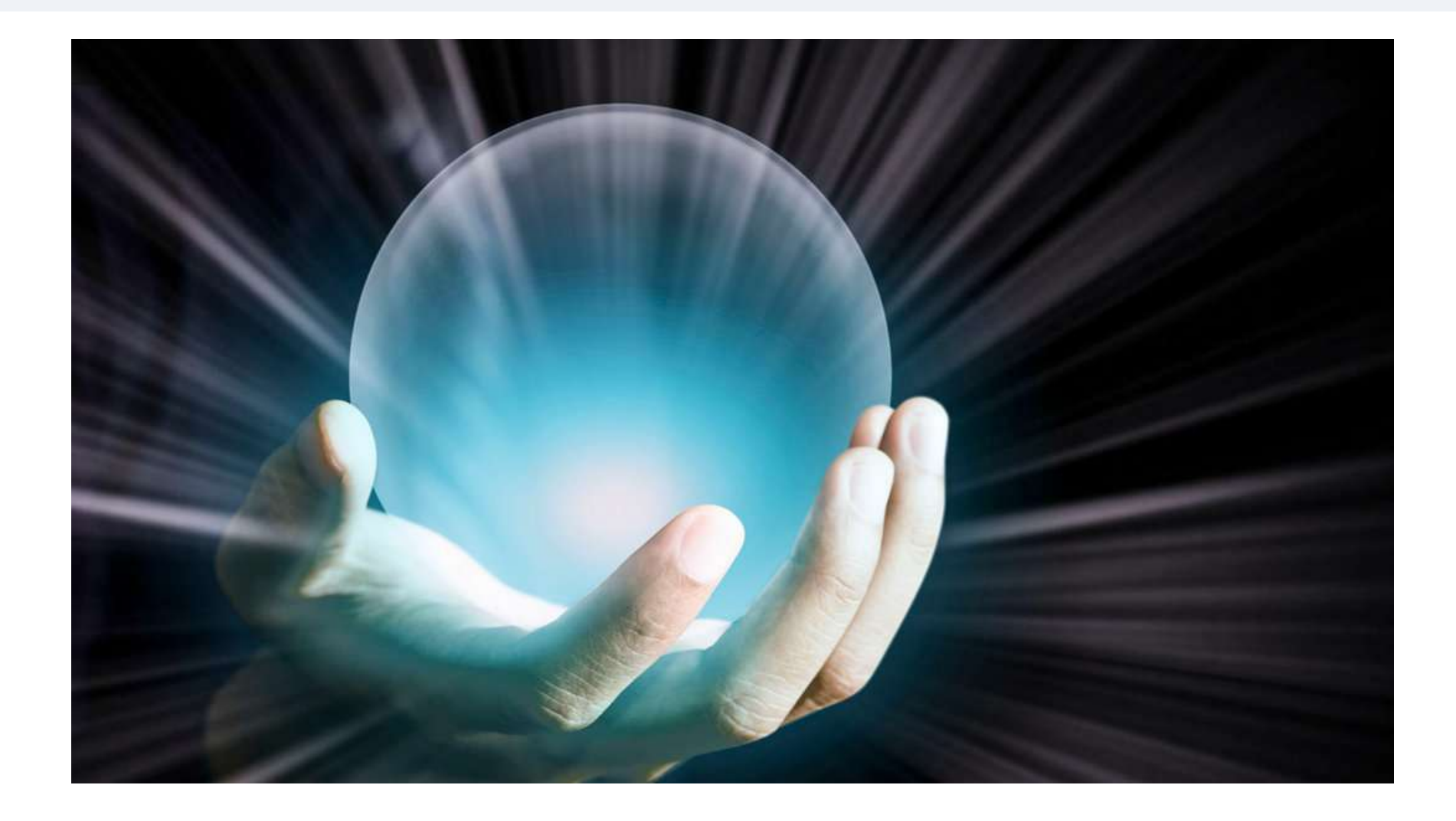

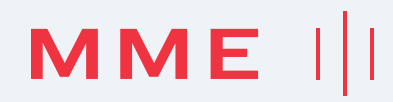

**Office Zurich** Zollstrasse 62

P.O. Box 1758 CH-8031 Zurich T +41 44 254 99 66 F +41 44 254 99 60

#### Office Zug

Gubelstrasse 11 P.O. Box 613 CH-6301 Zug T +41 41 726 99 66 F +41 41 726 99 60

www.mme.ch office@mme.ch

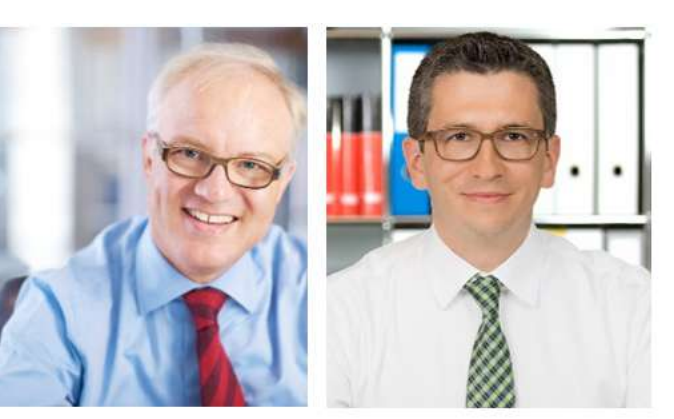

Dr. Dominik Vock Legal Partner dominik.vock@mme.ch www.mme.ch

Silvia Lopez Assistentin +41 44 254 99 87 Dr. Jonatan Baier Legal Partner jonatan.baier@mme.ch

Simone <u>Ruefer</u> Assistentin

+41 44 254 99 69

www.mme.ch

Office Zurich Zollstrasse 62 P.O. Box 1758 CH-8031 Zurich T +41 44 254 99 66 F +41 44 254 99 60

Office Zug Gubelstrasse 11 P.O. Box 613 CH-6301 Zug T +41 41 726 99 66 F +41 41 726 99 60

www.mme.ch office@mme.ch

**1 for all.** Legal | Tax | Compliance